Anleitung zur ersten Anmeldung beim • • • **IServ** IT-Lösungen der Vennbruchschule

Der IServ ist ein spezieller Schul-Server, der es Lehrer\*innen möglich macht, sich mit Schüler\*innen online auszutauschen.

Es können

- Unterrichtsmaterialien getauscht werden,
- Termine veröffentlicht und eingesehen werden,
- Emails und Kurznachrichten geschrieben werden,
- Videokonferenzen stattfinden und vieles mehr.

Der IServ unserer Schule kann über das <u>Internet</u> oder per <u>IServ-App</u> genutzt werden. Dadurch ist es möglich, mit jedem internetfähigen Gerät den IServ zu nutzen, egal ob per Computer, Laptop, Tablet oder Smartphone.

Weitere Informationen gibt es unter: <u>www.IServ.eu</u>

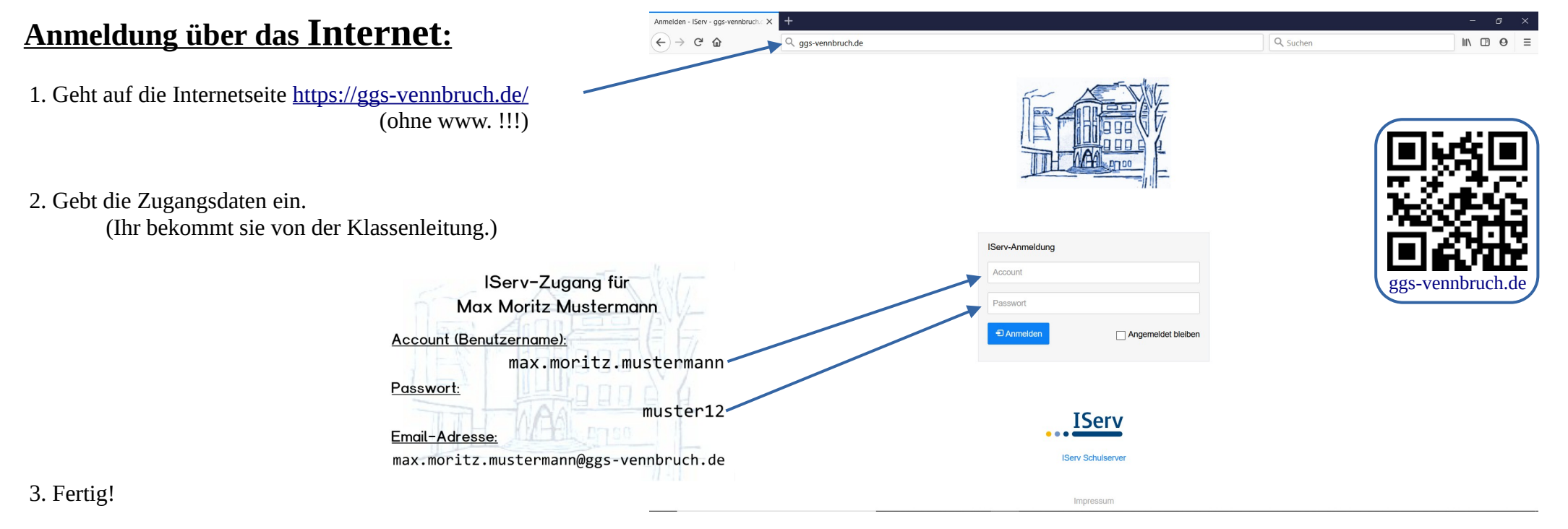

# Anmeldung mit der Android-App:

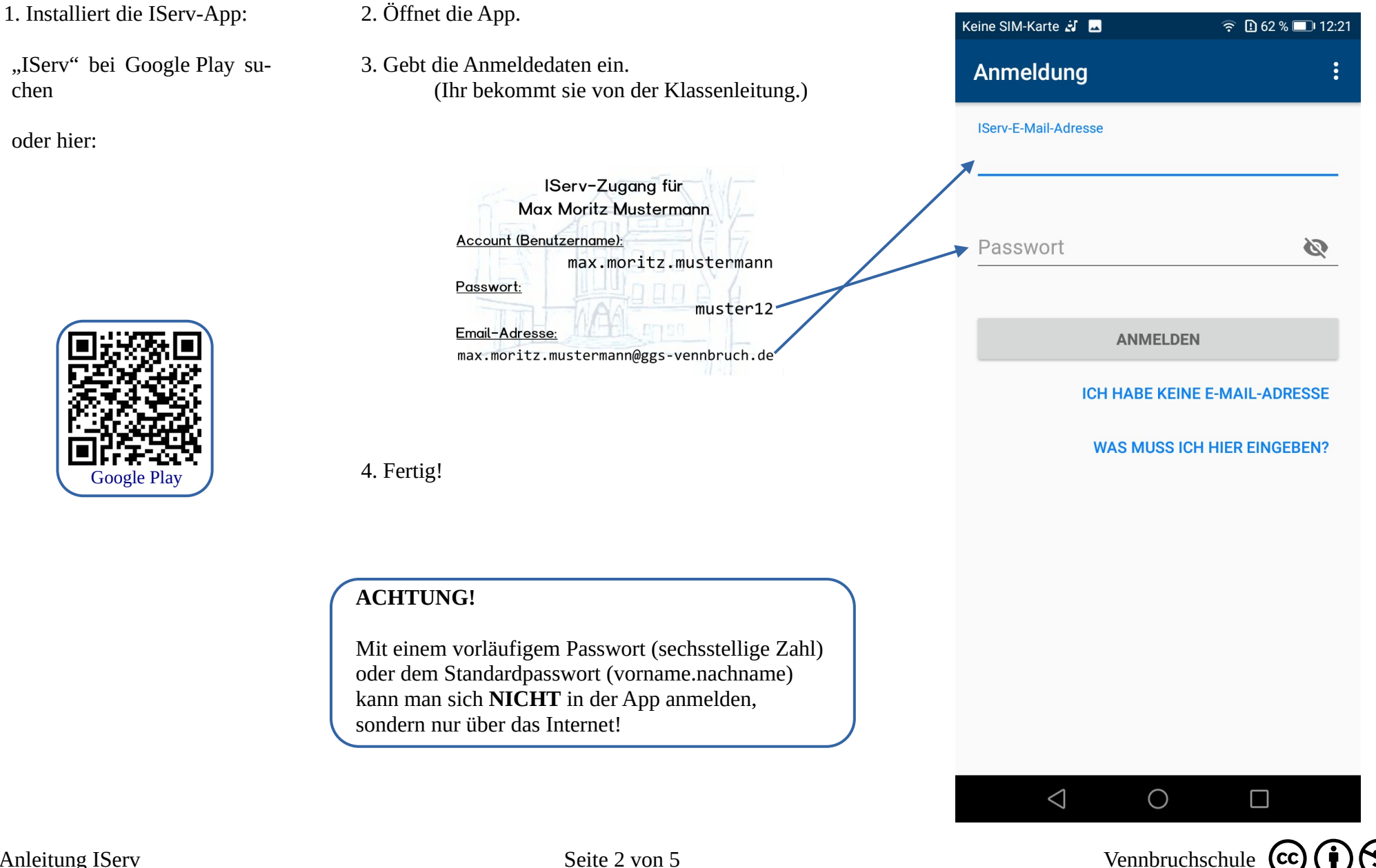

chen

## Anmeldung mit der Apple-App:

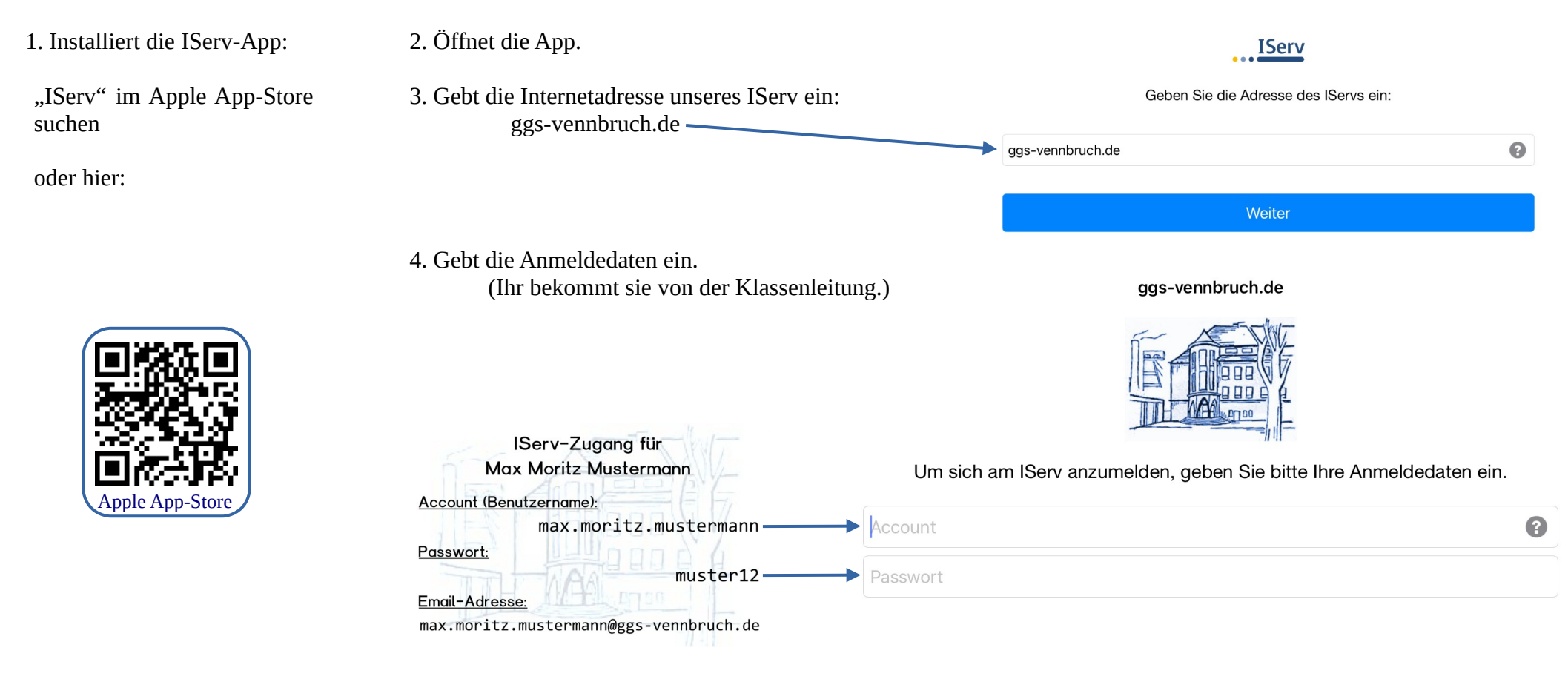

5. Fertig!

### ACHTUNG!

Mit einem vorläufigem Passwort (sechsstellige Zahl) oder dem Standardpasswort (vorname.nachname) kann man sich **NICHT** in der App anmelden, sondern nur über das Internet!

## Schnellumfrage nach erster Anmeldung:

Bitte nehmt an der Schnellumfrage teil.

An der Schnellumfrage könnt ihr teilnehmen, indem ihr einfach den entsprechenden Hinweis auf der IServ-Startseite anklicken oder antippen.

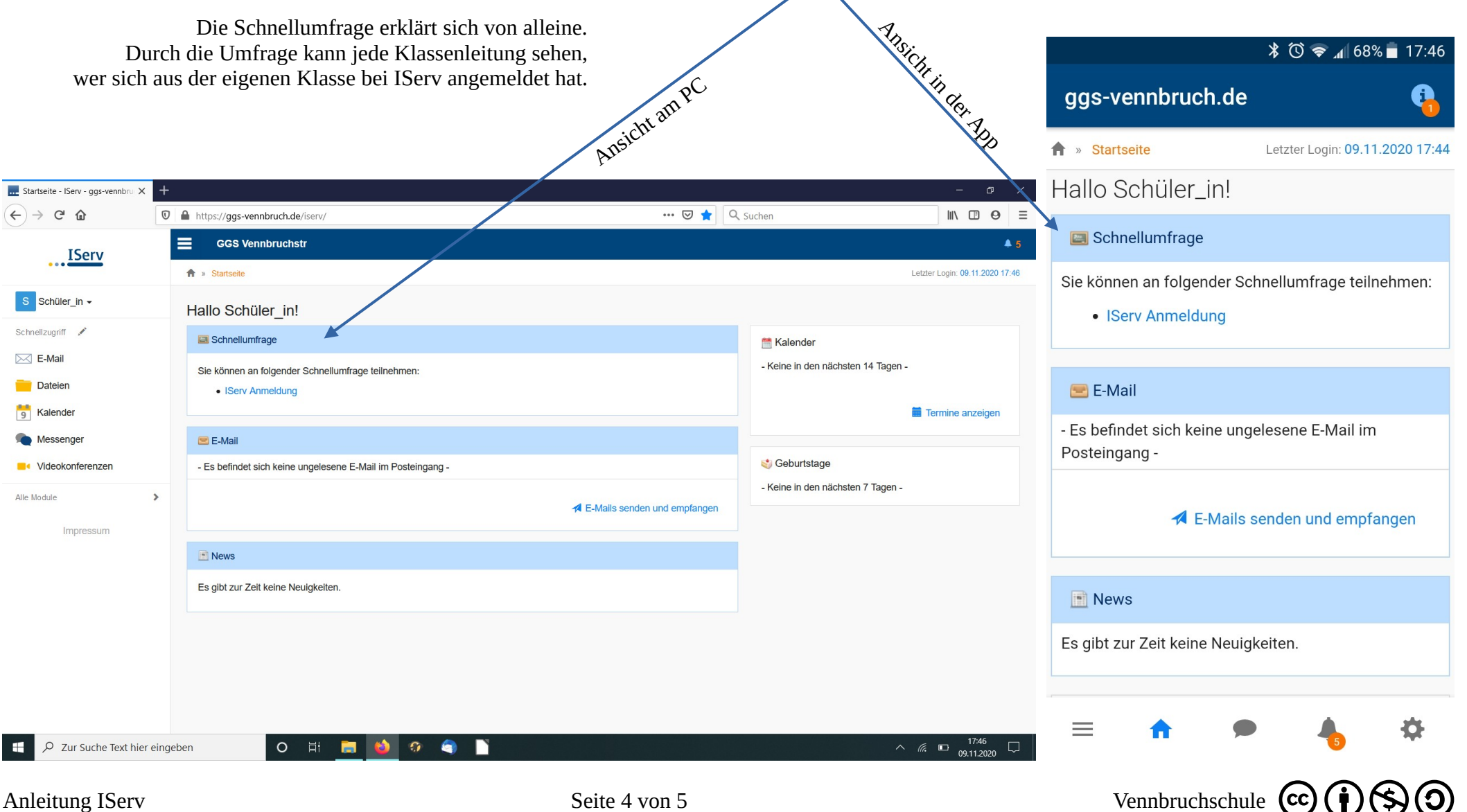

### weitere Hinweise zum IServ:

#### E-Mail

- Wenn ihr jemandem eine E-Mail schreiben wollt, tippt bei *Empfänger* einen Teil des Namen ein, IServ zeigt euch dann alle passenden Kontakte. Wenn sihr also Max Mustermann schreiben wollt, schreibt ihr z. B. "Max" und es werden alle Max' angezeigt.
- IServ bietet auch die Möglichkeit, allen Mitgliedern einer Gruppe eine E-Mail zu schreiben. Auch hier tippt ihr bei *Empfänger* einen Teil des Gruppennamens ein (z. B. "Klasse") und IServ zeigt alle passenden Gruppen.

#### Schul-WLAN

• Auf dem Schulhof könnt ihr euch kostenlos ins Schul-WLAN einwählen, um die Internetseite des IServ und die Schulhomepage (vennbruchschule.de) aufzurufen. (Alle weitere Internetseiten sind gesperrt.)

#### Das Passwort lautet Sgnw\*W2008

#### Erklärvideos

• Die Firma IServ bietet auf ihrer Internetseite ein kurzes Video für den Schnelleinstieg an:

#### https://IServ.eu/videos/erste-schritte/schueler

• Bei youtube findet ihr bei Interesse viele weiter Erklär-Videos zum IServ anderer Schulen. Diese Videos können sehr hilfreich sein. Beachtet aber bitte, dass jede Schule ihren IServ individuell einstellen kann, so dass nicht immer alle Erklärungen ganz genau zu unserem "Vennbruch-IServ" passen.

#### Datenschutz

IServ erfüllt alle Vorgaben des Datenschutzes.
Weitere Informationen unter <u>https://IServ.eu/doc/privacy/</u>

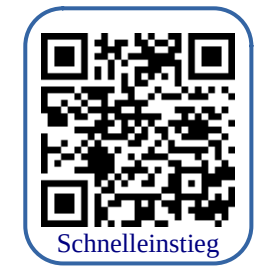

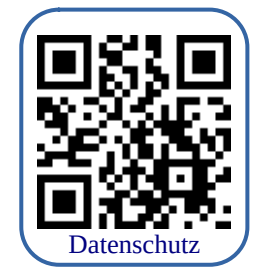

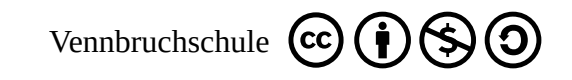